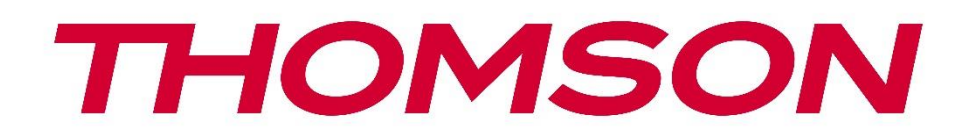

# 🗖 Google TV

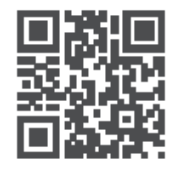

tv.mythomson.com

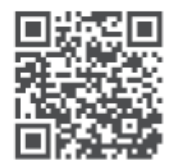

tv.mythomson.com/ en/Support/FAQs/

# THOMSON STREAMING DONGLE 150 CAST TÄRKEÄÄ

Lue tämä käyttöopas huolellisesti, ennen kuin asennat ja käytät Streaming Dongle 150 Castia. Pidä tämä käsikirja käsillä myöhempää käyttöä varten.

| Si | isältö |                                                   |   |
|----|--------|---------------------------------------------------|---|
| 1  | Turv   | allisuus- ja tuotetiedot                          | 4 |
|    | 1.1    | 4                                                 |   |
|    | 1.2    | Yksinkertaistettu EU-vaatimustenmukaisuusvakuutus | 5 |
|    | 1.3    | Sovellukset ja suorituskyky                       | 5 |
|    | 1.4    | Tietosuoja                                        | 5 |
| 2  | Joho   | lanto                                             | 5 |
| 3  | Strea  | aming-dongle 150 Cast                             | 6 |
|    | 3.1    | Tuote                                             | 6 |
| 4  | Kaul   | cosäädin                                          | 7 |
| 5  | Aser   | าทนร                                              | 8 |
|    | 5.1    | Pakkauksen sisältö                                | 8 |
|    | 5.2    | Asetukset                                         | 8 |
|    | 5.3    | Ensimmäinen asennus                               | 9 |
|    | 5.3.1  | Asennuskielen ja -alueen valinta                  | 9 |
|    | 5.3.2  | Google TV:n asetukset                             |   |
|    | 5.3.3  | Asentaminen Google Home -sovelluksella            |   |
|    | 5.3.4  | Asetukset televisiossa                            |   |
| 6  | Aloi   | tusnäyttö                                         |   |
|    | 6.1    | Etusivu                                           |   |
|    | 6.2    | Google-tili                                       |   |
|    | 6.3    | Sovellukset                                       |   |
|    | 6.4    | Kirjasto                                          |   |
|    | 6.5    | Google TV:n hakukenttä                            |   |
|    |        |                                                   |   |
|    | 6.6    | Ilmoitus                                          |   |
| 7  | Aset   | ukset                                             |   |
| 8  | Blue   | tooth-laitteiden yhdistäminen                     |   |
|    | 8.1    | Kaukosäätimet ja tarvikkeet                       |   |

| 8.2  | Pari Lisävaruste                              | . 16 |
|------|-----------------------------------------------|------|
| 8.3  | Kaukosäädin                                   | . 17 |
| 8.3  | 3.1 Laitteet                                  | . 17 |
| 8.3  | 3.2 Kaukosäätimen painikkeet                  | . 17 |
| 8.4  | Kaukosäätimen tähtipainikkeiden toiminnot     | . 17 |
| 9 Va | ılettu sisältö (Google Cast)                  | . 17 |
| 10   | "Hei Google" - Ääniavustaja ja ohjaustoiminto | . 18 |
| 11   | Näytön muotoasetukset                         | . 18 |
| 11.1 | Formaatin valinta                             | . 18 |
| 12   | Äänimuodon asetukset                          | . 19 |
| 13   | Päivitykset                                   | . 20 |
| 14   | Kysymyksiä ja vastauksia                      | . 20 |
| 15   | Tekniset tiedot                               | . 21 |
| 15.1 | Audio & video                                 | . 21 |
| 15.2 | Järjestelmä & muisti                          | . 21 |
| 15.3 | Langaton yhteys                               | . 21 |
| 15.4 | Yhteensopivuus                                | . 22 |
| 15.5 | Yleiset tiedot                                | . 22 |
| 16   | Euroopan kemikaaliviraston tiedot             | . 22 |
| 16.1 | Lisenssit                                     | . 22 |

# 1 Turvallisuus- ja tuotetiedot

Laitteesi on tarkistettu ja pakattu huolellisesti ennen lähettämistä. Kun purat pakkausta, varmista, että kaikki osat ovat mukana, ja pidä pakkaus poissa lasten ulottuvilta. Suosittelemme, että säilytät pahvipakkauksen takuuaikana, jotta laitteesi on täydellisesti suojattu korjaus- tai takuutapauksissa.

Lue ohjeet ennen laitteen käyttöä ja säilytä ne myöhempää käyttöä varten. Tuote on asennettava kansallisten määräysten mukaisesti.

### 1.1 Tuotteen merkinnät

Seuraavia symboleja käytetään tuotteessa rajoitusten, varotoimenpiteiden ja turvallisuusohjeiden merkkinä. Kukin selitys on otettava huomioon vain silloin, kun tuotteessa on siihen liittyvä merkintä. Huomioi tällaiset tiedot turvallisuussyistä.

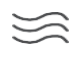

Sijoita laite hyvin tuuletettuun paikkaan tasaiselle, tukevalle ja vakaalle alustalle.

. •

Irrota laite pistorasiasta, jos sitä ei käytetä pitkään aikaan. Jos virtajohto on vaurioitunut, se on vaihdettava verkkolaitteeseen 12 V 1,5 A. Ota yhteys huoltopalveluun mahdollisen vaaran välttämiseksi.

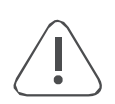

HUOMAUTUS: Sähköiskun välttämiseksi älä altista tätä laitetta sateelle tai kosteudelle ja suojaa se korkealta lämpötilalta, kosteudelta, vedeltä ja pölyltä. Älä käytä laitetta kosteissa tai kylmissä tiloissa.

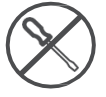

Jos laite on korjattava, siirry verkkosivustolle: https://tv.mythomson.com/en/ Support/ ja ota yhteyttä huoltopalveluun.

Ø

Tulipalon leviämisen estämiseksi pidä kynttilät tai muut avotulet aina kaukana. Pidä laite poissa suorasta auringonvalosta.

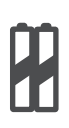

AAA

#### Akun vaihto

Räjähdysvaara, jos akku vaihdetaan väärän tyyppiseen:

- akun vaihtaminen väärän tyyppiseen akkuun, joka voi kumota suojauksen (esimerkiksi joidenkin litiumakkutyyppien tapauksessa).
- pariston hävittäminen tuleen tai kuumaan uuniin tai pariston mekaaninen murskaaminen tai leikkaaminen, joka voi aiheuttaa räjähdyksen.
- akun jättäminen erittäin korkeassa lämpötilassa olevaan ympäristöön, joka voi aiheuttaa räjähdyksen tai syttyvän nesteen tai kaasun vuotamisen.
- akku, johon kohdistuu erittäin alhainen ilmanpaine, joka voi aiheuttaa räjähdyksen tai syttyvän nesteen tai kaasun vuotamisen.

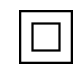

Tällä symbolilla varustettu laite on luokan II tai kaksoiseristetty sähkölaite. Se on suunniteltu siten, että se ei vaadi turvaliitäntää sähkömaadoitukseen.

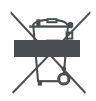

Tämä merkintä osoittaa, että tämä tuote on hävitettävä asianmukaisesti koko EU:n

alueella direktiivin 2002/96/EY (sähkö- ja elektroniikkalaiteromu) mukaisesti eikä sitä saa hävittää muun kotitalousjätteen mukana. Pyydämme sinua kierrättämään sen vastuullisesti, jotta edistät materiaalivarojen kestävää uudelleenkäyttöä. Palauta se keräysjärjestelmään tai ota yhteyttä jälleenmyyjään, jolta ostit tuotteen. Akkulain mukaan loppukäyttäjillä on lakisääteinen velvollisuus palauttaa vanhat akut. Älä heitä käytettyjä paristoja kotitalousjätteeseen vaan palauta ne käytettyjen paristojen keräysjärjestelmään.

Tämän käyttöoppaan kuvat ja kuvitukset on tarkoitettu vain viitteiksi, ja ne saattavat poiketa tuotteen todellisesta ulkoasusta. Tuotteen suunnittelua ja teknisiä tietoja voidaan muuttaa ilman ennakkoilmoitusta.

#### 1.2 Yksinkertaistettu EU-vaatimustenmukaisuusvakuutus

StreamView vakuuttaa täten, että radiolaitetyyppinen Streaming Box -tuotelaite on direktiivin 2014/53/EU mukainen. EU-vaatimustenmukaisuusvakuutuksen koko teksti on saatavilla seuraavasta internet-osoitteesta: <u>tv.mythomson.com/support</u>. Tarkoitettu vain sisäkäyttöön

### 1.3 Sovellukset ja suorituskyky

Latausnopeus riippuu Internet-yhteydestäsi. Jotkin sovellukset eivät ehkä ole saatavilla maassasi tai alueellasi. Streaming-jäsenyys voi olla tarpeen. Netflix on saatavilla tietyissä maissa. Lisätietoja osoitteessa www.netflix.com. Google Assistantin kielen saatavuus riippuu Google Voice Search -tuesta.

### 1.4 Tietosuoja

Sovellusten tarjoajat ja palvelujen tarjoajat voivat kerätä ja käyttää teknisiä tietoja ja niihin liittyviä tietoja, mukaan lukien, mutta ei rajoittuen, teknisiä tietoja tästä laitteesta, järjestelmä- ja sovellusohjelmistosta ja oheislaitteista. Ne voivat käyttää näitä tietoja tuotteiden parantamiseen tai sellaisten palvelujen tai tekniikoiden tarjoamiseen, jotka eivät tunnista sinua henkilökohtaisesti. Lisäksi jotkin kolmannen osapuolen palvelut, jotka on jo sisällytetty laitteeseen tai jotka olet asentanut tuotteen ostamisen jälkeen, saattavat pyytää rekisteröintiä, jossa on henkilötietojasi. Jotkin palvelut voivat kerätä henkilötietoja jopa ilman lisävaroituksia. StreamView ei ole vastuussa kolmannen osapuolen palveluiden mahdollisesta tietosuojarikkomuksesta.

# 2 Johdanto

Streaming Dongle 150 Cast päivittää televisiosi Smart TV:ksi ja tuo matkapuhelimista tutun Androidin käyttökokemuksen televisioosi. Voit ladata sovelluksia, kuten suoratoistopalveluja, pelejä, TV-mediakeskuksia ja muita sovelluksia Google Playsta. Kysy Googlelta nopeasti YouTube-videoita, uusin menestyselokuva, tarkista internetistä sää tai muuta sisältöä. Castaa valokuvia, videoita ja musiikkia mobiililaitteista TV:hen sisäänrakennetun Google Castin avulla.

# 3 Streaming-dongle 150 Cast

#### Varoitus:

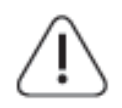

Jos haluat liittää laitteen televisioon, varmista, että sekä televisio että laite on kytketty pois päältä ennen yhteyden muodostamista. Kun yhteys on valmis, voit kytkeä laitteet päälle ja käyttää niitä.

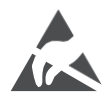

Älä koske HDMI- ja USB-liittimiin tai ole niiden lähellä ja estä sähköstaattinen purkaus häiritsemästä näitä liittimiä USB-toimintatilan aikana, sillä muuten televisio lakkaa toimimasta tai aiheuttaa epänormaalin tilan.

#### Huom:

Porttien todellinen sijainti ja sijoittelu voi vaihdella mallista toiseen.

### 3.1 Tuote

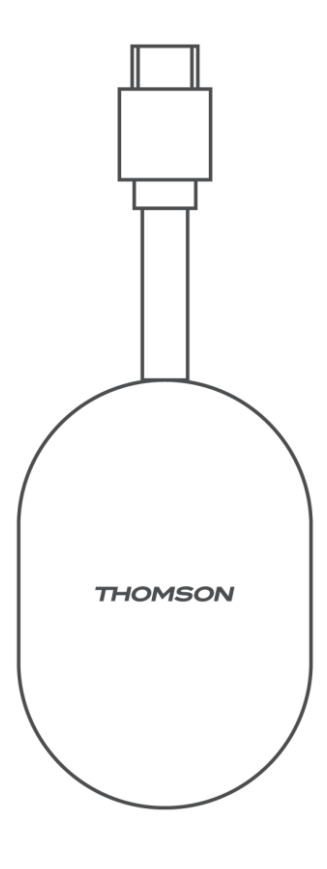

# 4 Kaukosäädin

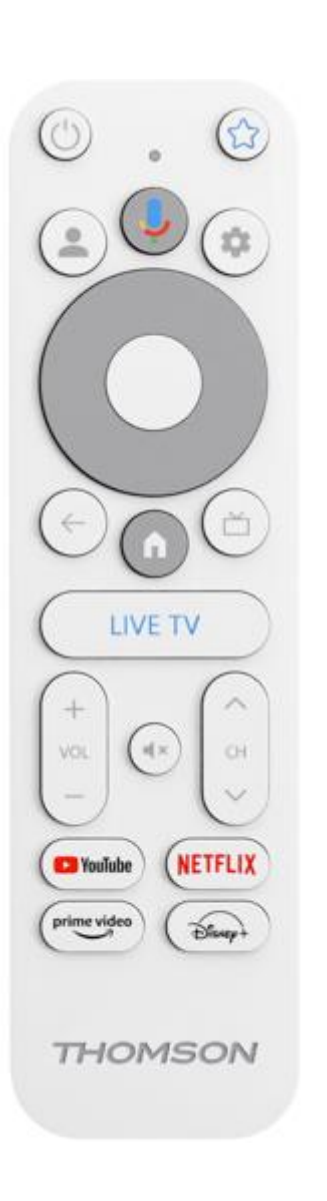

| С<br>U                                                                                                    | Valmiustila: Pikavalmiustila / Valmiustila / Päällä                                                                                                    |  |  |  |  |  |  |  |  |
|----------------------------------------------------------------------------------------------------|----------------------------------------------------------------------------------------------------|--|--|--|--|--|--|--|--|
| *                                                                                                    | Paina tätä painiketta ja pidä sitä painettuna määrittääksesi<br>pikavalintatoiminnon.<br>tämä painike. Paina lyhyesti Tähti-painiketta käynnistääksesi valitun<br>suosikkisovelluksen tai valitaksesi tulolähteen. |  |  |  |  |  |  |  |  |
| •                                                                                                    | Profiilin vaihto: Vaihda useiden Google-profiilien välillä                                                                                                    |  |  |  |  |  |  |  |  |
| Ì                                                                                                    | Mikrofoni: Aktivoi Google Assistant                                                                                                    |  |  |  |  |  |  |  |  |
| \$                                                                                                    | Asetukset: Näyttää Live-TV-asetukset-valikon (Live-TV-tilassa),<br>näyttää käytettävissä olevat asetusvaihtoehdot, kuten äänen ja<br>kuvan.                                                                        |  |  |  |  |  |  |  |  |
| $\bigcirc$                                                                                                    | Asetukset: Näyttää Live-TV-asetukset-valikon (Live-TV-tilassa),<br>näyttää käytettävissä olevat asetusvaihtoehdot, kuten äänen ja<br>kuvan.                                                                        |  |  |  |  |  |  |  |  |
| SELVÄ: Vahvistaa valinnat                                                                                                    |                                                                                                    |  |  |  |  |  |  |  |  |
| <ul> <li>Takaisin/paluu: Paluu edelliseen valikkoruutuun, siirtymir askeleen taaksepäin, ikkunoiden sulkeminen, tekstitelevisi sulkeminen (Live TV-Teletext-tilassa). Poi multimediatiedostojen toistosta ja palaa MMP (Multi M Plaver) -vleisvalikkoon.</li> </ul> |                                                                                                    |  |  |  |  |  |  |  |  |
| Ц                                                                                                    | Sähköinen ohjelmaopas                                                                                                    |  |  |  |  |  |  |  |  |
|                                                                                                    | Koti: Avaa aloitusnäytön.                                                                                                    |  |  |  |  |  |  |  |  |
| < 2 >                                                                                                    | Ohjelma +/-: Yksittäisten TV-/radiokanavien napsauttaminen.<br>Vierittää kanavaluetteloa sivu kerrallaan, kun kanavaluettelo<br>näkyy TV-ruudussa.                                                                 |  |  |  |  |  |  |  |  |
| + > -                                                                                                    | Äänenvoimakkuus +/-: Säätää television äänenvoimakkuutta                                                                                                    |  |  |  |  |  |  |  |  |
| Б×                                                                                                    | Mykistä: Sammuta television äänenvoimakkuus kokonaan.                                                                                                    |  |  |  |  |  |  |  |  |
| 🕨 YouTube                                                                                                    | Käynnistä YouTube-sovellus                                                                                                    |  |  |  |  |  |  |  |  |
| NETFLIX                                                                                                    | Käynnistä Netflix-sovellus                                                                                                    |  |  |  |  |  |  |  |  |
| prime video                                                                                                    | Käynnistä Prime Video -sovellus                                                                                                    |  |  |  |  |  |  |  |  |
| Disnep+                                                                                                    | Käynnistä Disney + -sovellus                                                                                                    |  |  |  |  |  |  |  |  |
| LIVE TV                                                                                                    | Käynnistä Live TV -sovellus                                                                                                    |  |  |  |  |  |  |  |  |

# 5 Asennus

### 5.1 Pakkauksen sisältö

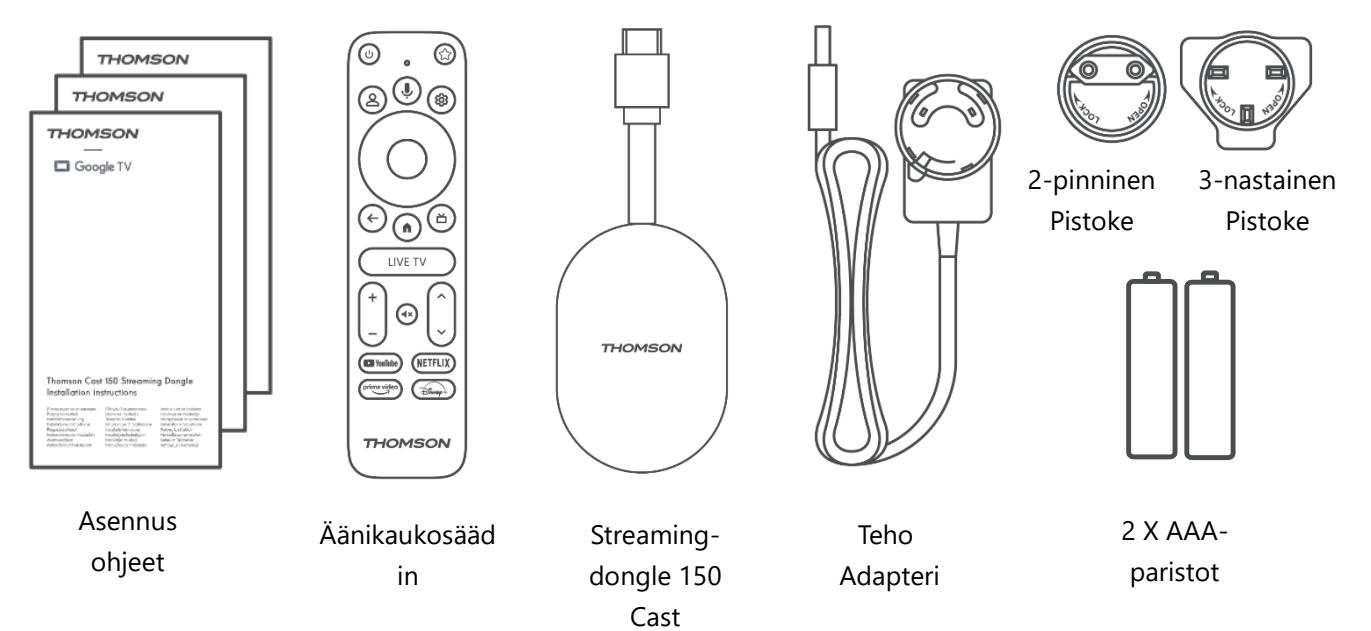

#### 5.2 Asetukset

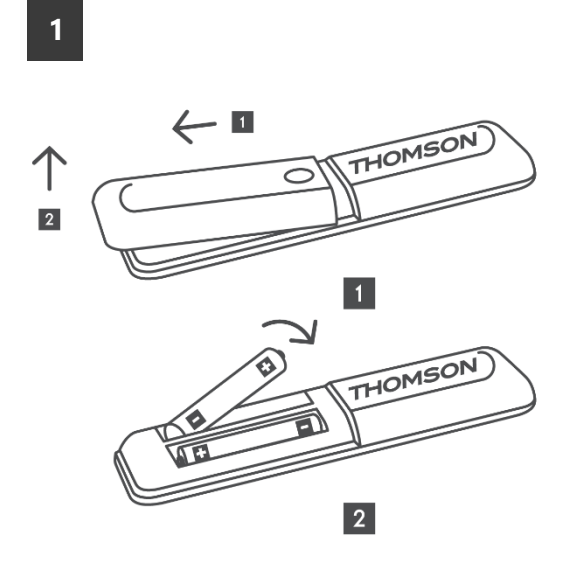

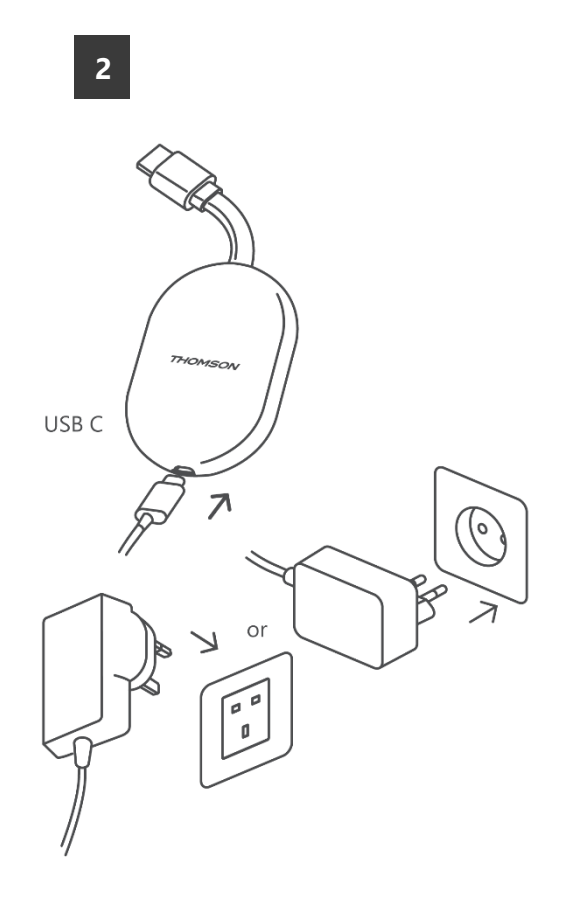

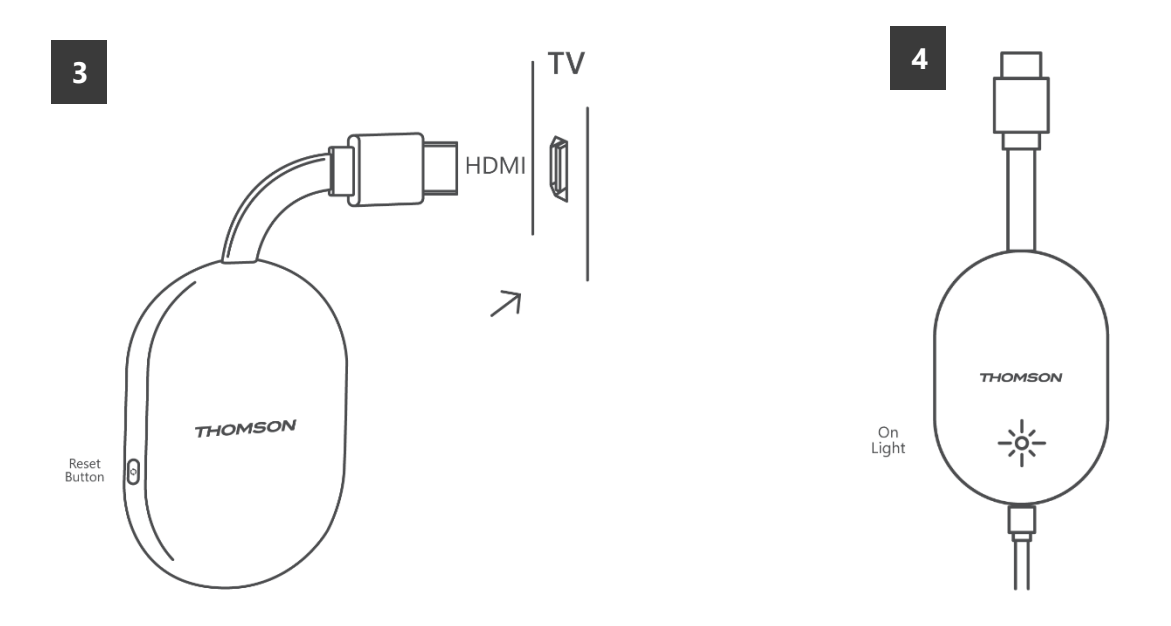

Kytke televisioon virta, kytke Streaming Dongle 150 Cast -laitteeseen virta ja noudata näytön ohjeita.

#### 5.3 Ensimmäinen asennus

Seuraa näytön graafisia ohjeita pariliittääksesi kaukosäätimesi Streaming Dongle 150 Castin kanssa Bluetoothin kautta.

Kun olet onnistuneesti yhdistänyt kaukosäätimen ja Streaming Dongle 150 Cast laitteen Bluetooth-yhteyden kautta, näyttöön ilmestyy lisää valintaikkunoita.

#### 5.3.1 Asennuskielen ja -alueen valinta

Valitse asennuskieli ja alueesi ja noudata näytöllä näkyviä asennusohjeita.

#### 5.3.2 Google TV:n asetukset

Voit määrittää Streaming Dongle 150 Castin Google Home -sovelluksen kautta matkapuhelimessa (puhelimessa tai tabletissa) tai manuaalisesti valitsemalla näytön alareunassa olevan vaihtoehdon "Set up on TV instead".

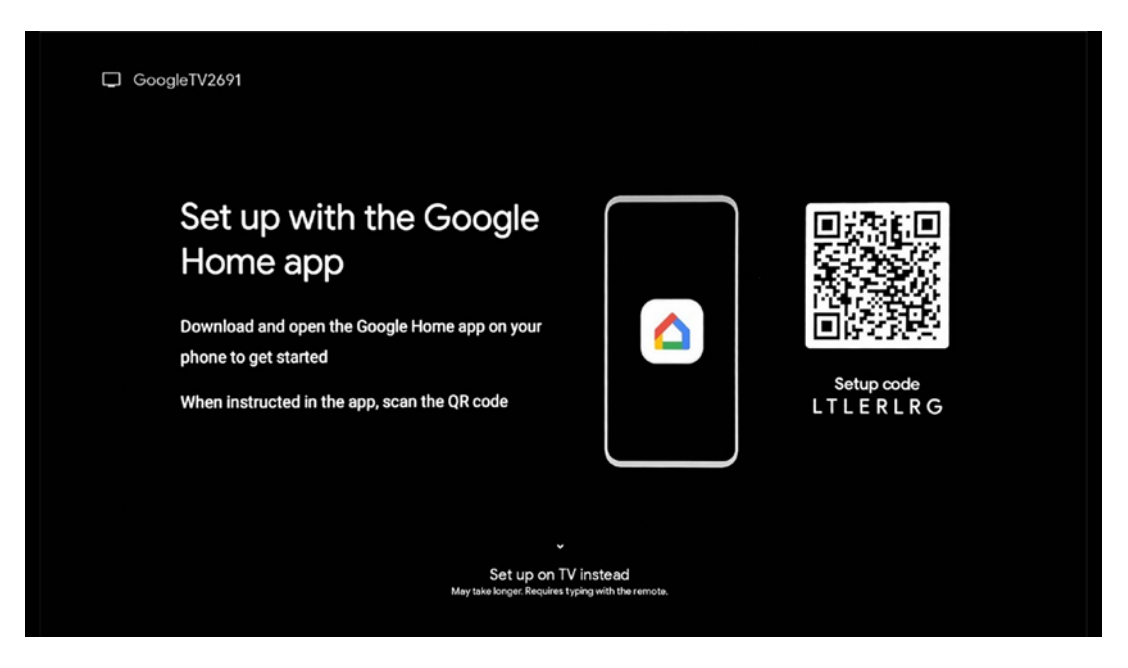

#### 5.3.3 Asentaminen Google Home -sovelluksella

Google Home -sovelluksen käyttöönotto edellyttää mobiililaitetta (älypuhelinta tai tablettia), johon on asennettu Google Home -sovellus, ja että mobiililaite on yhdistetty internetiin saman Wi-Fi-verkon kautta, johon suoratoistodongle 150 Cast on tarkoitus yhdistää. Asenna Google Home -sovellus skannaamalla televisiossa oleva QR-koodi tai etsimällä "Google Home" mobiililaitteesi sovelluskaupasta. Jos Google Home -sovellus on jo asennettu mobiililaitteesen, avaa se ja noudata televisiossa ja mobiililaitteessa annettuja ohjeita. Television asetusten tekeminen mobiililaitteessa olevan Google Home -sovelluksen kautta ei saa keskeytyä.

**Huomautus:** Jotkin mobiililaitteet, joissa on korkeampi Androidkäyttöjärjestelmäversio, eivät ole täysin yhteensopivia Google TV:n asennuksen kanssa Google Home -sovelluksen kautta. Siksi suosittelemme asennusvaihtoehtoa "Aseta TV:hen".

#### 5.3.4 Asetukset televisiossa

Jos haluat asentaa Streaming Dongle 150 Castin television ja kaukosäätimen avulla, paina kaukosäätimen alaspäin suuntautuvaa painiketta valitaksesi vaihtoehdon "**Set up on the TV instead** ". Noudata sitten näytön ohjeita asennuksen loppuun saattamiseksi.

**Valitse Wi-Fi-verkko** - Valitse käytettävissä oleva Wi-Fi-verkko ja yhdistä Streaming Dongle 150 Cast syöttämällä vastaava salasana.

Google Sign in - Kirjaudu Google-tilillesi sähköpostiosoitteesi ja salasanasi avulla.

#### Huom:

Streaming Dongle 150 Castin määrittäminen edellyttää Google-tiliä. Google Play kauppaan pääsemiseksi, "Hey Google" -toiminnon käyttämiseksi tai suosikkisovellusten käynnistämiseksi sinun on kirjauduttava sisään Google-tililläsi.

Jos sinulla ei ole Google-tiliä tai haluat luoda jaetun tilin, sinun on rekisteröitävä se ennen Streaming Donglen asentamista tietokoneeseen tai älypuhelimeen. Voit luoda Google-tilin käymällä seuraavalla verkkosivustolla: <u>https://accounts.google.com/signup.</u> Kun THOMSON-suoratoistolaitteen ensimmäinen asennus on valmis, Google TV:n aloitusnäyttö tulee näkyviin

Huomautus: Huomaa, että tässä käyttöoppaassa esitetyt valikon kuvat ovat vain viitteellisiä ja ne voivat poiketa maassasi.

# 6 Aloitusnäyttö

### 6.1 Etusivu

Aloitusnäytöstä voit käynnistää minkä tahansa asennetun sovelluksen, katsella elokuvaa eri suoratoistosovelluksista tai siirtyä Thomson 150 -suoratoistodonglen asetusvalikkoon. Voit myös lopettaa minkä tahansa sovelluksen käytön milloin tahansa ja palata aloitusnäyttöön painamalla kaukosäätimen Home-painiketta.

Ensimmäisellä rivillä (**Sinulle suositeltu**) ehdotetaan televisioon asennettujen suoratoistosovellusten suoratoistosisältöä hakuhistoriassa olevien hakuehtojesi mukaisesti.

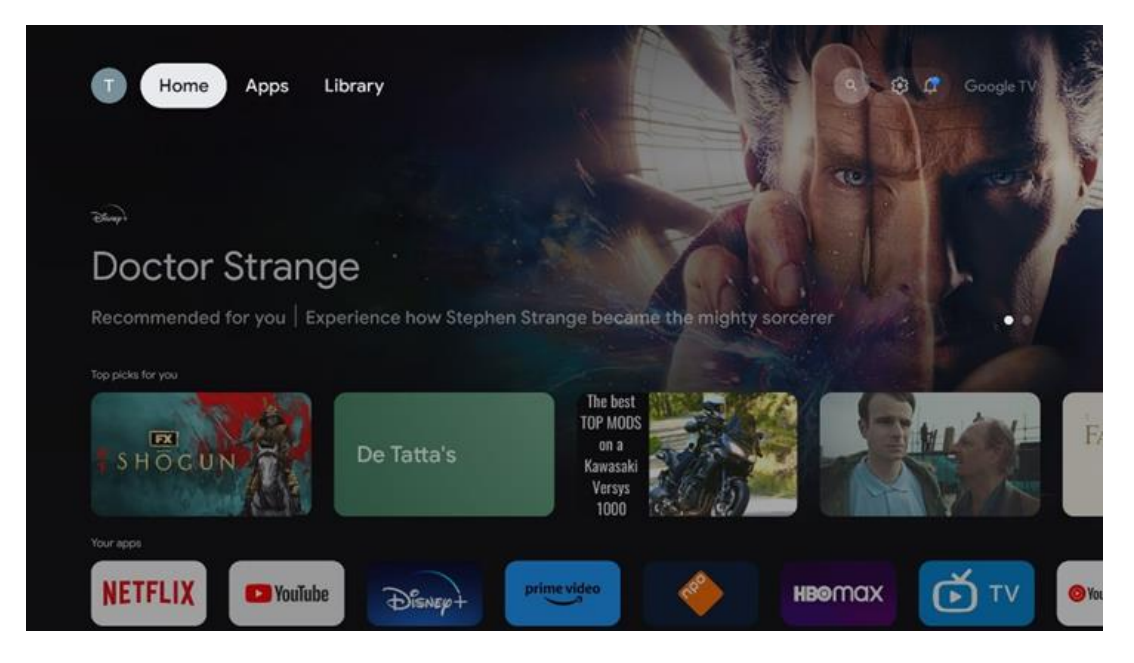

**Huomautus:** Koti-valikko voi sisältää erilaisia elementtejä riippuen televisiovastaanottimen asetuksista ja alkuasetusten aikana tehdystä maavalinnasta.

Toinen rivi (**Omat sovellukset**) on sovellusten rivi. Suoratoistopalveluiden, kuten Netflixin tai YouTuben, tärkeimmät sovellukset löytyvät tältä ensimmäiseltä riviltä.

Valitse sovellus kaukosäätimen suuntapainikkeilla ja vahvista valinta OK-painikkeella käynnistääksesi valitun sovelluksen.

Valitse sovellus ja paina OK-painiketta pitkään poistaaksesi valitun sovelluksen ensimmäiseltä suosikkiriviltä, siirtääksesi sen uuteen paikkaan tai käynnistääksesi sen.

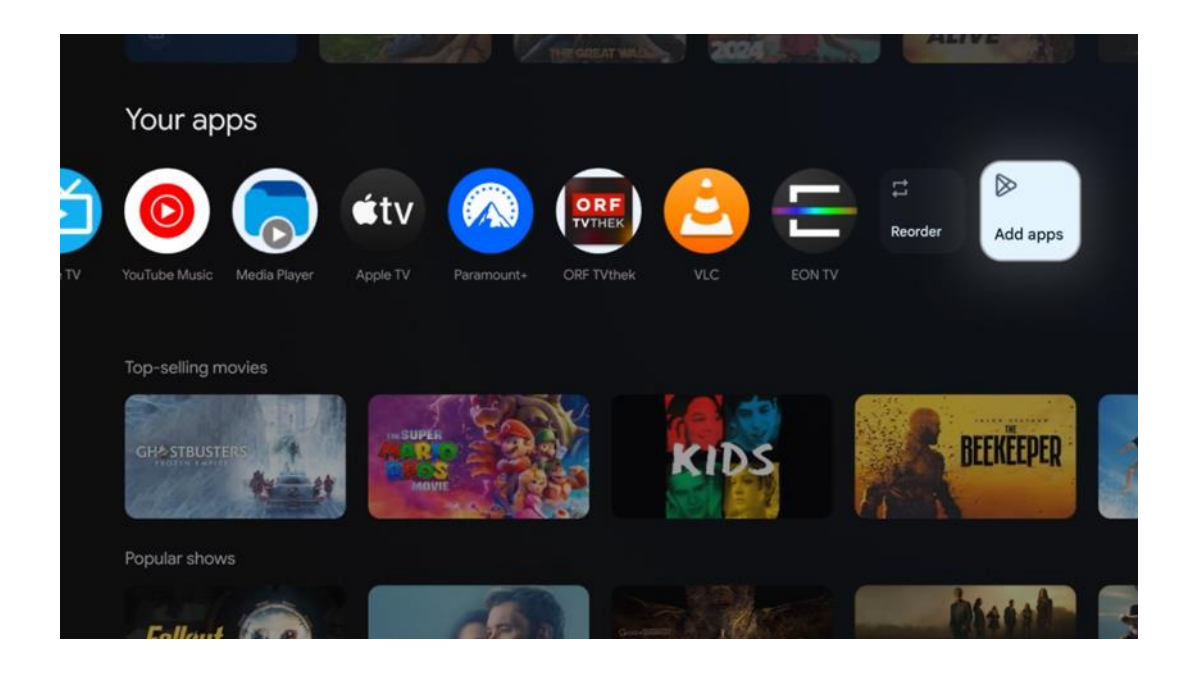

Tämän rivin toiseksi viimeisessä ja viimeisessä kohdassa on laatikot, joissa on vaihtoehdot "**Järjestä uudelleen**" ja "**Lisää sovelluksia**". Valitse nämä toiminnot, jos haluat järjestää tämän rivin sovellukset uudelleen tai lisätä uuden sovelluksen Suosikkisovellukset-riville. Aloitusnäytön alareunasta löydät lisää kanavia, jotka näytetään genreittäin tai suoratoistosisältöluokittain.

**Huomautus:** Kuvassa esitetyt sovellukset ovat vain esimerkinomaisia, ja ne voivat vaihdella asennusmaan mukaan.

# 6.2 Google-tili

Siirry vasemmassa yläkulmassa olevaan profiilikuvakkeeseen ja paina "OK". Korosta profiilikuvake ja paina "OK".

Täällä voit muuttaa profiiliasetuksiasi, lisätä uuden Google-tilin tai hallita jo olemassa olevia tilejä.

| Google TV<br>Choose an account |  |
|--------------------------------|--|
| Thomson + Add account          |  |
| 2 Manage accounts              |  |

### 6.3 Sovellukset

Valitse aloitusnäytön Sovellukset-välilehti näyttääksesi televisioon asennetut sovellukset. Korosta hakupalkki, johon voit kirjoittaa sen sovelluksen nimen, jonka haluat asentaa Google Play Storesta.

| N Home Apps Library         | 🔇 🧿 Google TV        |   |
|-----------------------------|----------------------|---|
| Disnep+                     | prime video          |   |
| NETFLIX YouTube             | prime video RT L+ ZN | A |
| 🦅 Search for apps and games |                      |   |

**Huomautus:** Jotkin sovellukset toimivat vain omassa verkossa. Nämä sovellukset eivät ole avoimia Internet-palveluja, vaan ainoastaan sisäisiä ratkaisuja saman kotitalouden useille televisiovastaanottimille. Näiden sovellusten toiminnasta voi siis päättää IP-TV-tai verkko-operaattorisi.

Jotkin sovellukset ovat ladattavissa Geo-Locationin mukaan. Tämä tarkoittaa sitä, että Geo-Locationista riippuvaiset sovellukset ovat saatavilla vain Google Play -kaupassa Geo-Location-sääntöjen mukaisesti, eikä niitä voi ladata ja asentaa eri maissa. Joitakin mobiililaitteisiin, kuten matkapuhelimiin ja tablet-laitteisiin, saatavilla olevia sovelluksia ei voi laillisista syistä ladata Google TV -laitteisiin.

### 6.4 Kirjasto

Valitse aloitusnäytön Kirjasto-välilehti, jos haluat toistaa jo ostamaasi tai vuokraamaasi suoratoistosisältöä televisiossa tai mobiililaitteissa, kuten matkapuhelimessa tai tabletissa, Google-tilisi avulla.

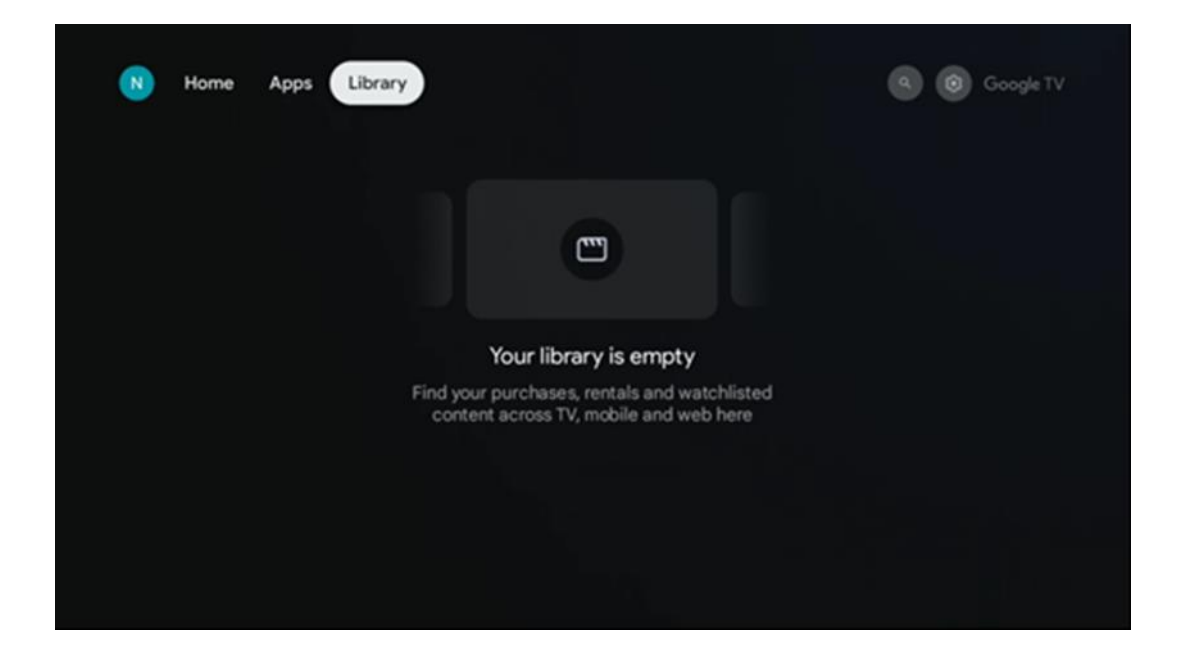

#### 6.5 Google TV:n hakukenttä

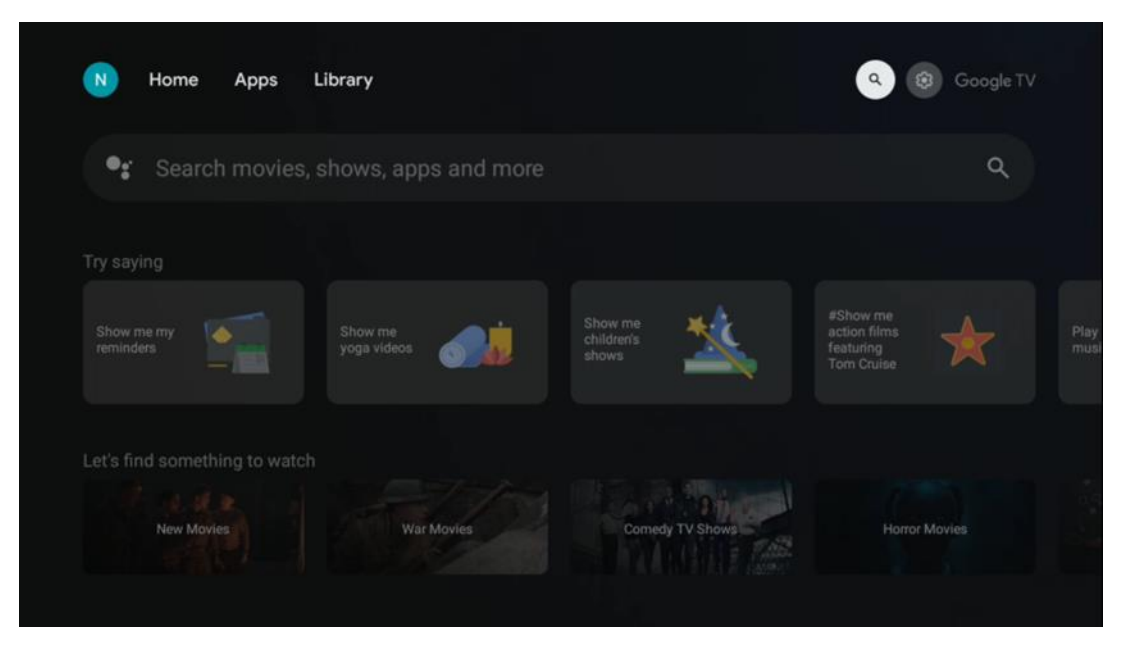

Hakutyökalut sijaitsevat näytön vasemmassa yläkulmassa. Voit joko kirjoittaa sanan aloittaaksesi haun virtuaalinäppäimistön avulla tai kokeilla äänihakua kaukosäätimen sisäänrakennetun mikrofonin avulla. Siirrä tarkennus haluttuun vaihtoehtoon ja jatka painamalla **OK**.

**Äänihaku** - Käynnistä äänihakutoiminto painamalla mikrofonikuvaketta. Googlen äänihakukenttä tulee näkyviin näytön yläosaan. Esitä kysymyksesi Googlelle ja televisio vastaa sinulle. Paikallisia hakusanoja varten on tärkeää, että TV:n Valikkokieli on asetettu paikalliselle kielelle.

Näppäimistöhaku - Valitse hakupalkki ja paina OK. Näyttöön tulee virtuaalinen Google-näppäimistö. Kirjoita kysymys, johon haluat vastauksen.

| ¢ | Press the mic bu | tton to | o spe | eak |                |   |   |   |   |    |              |  | م |  |
|---|------------------|---------|-------|-----|----------------|---|---|---|---|----|--------------|--|---|--|
|   |                  |         |       |     |                |   |   |   |   |    |              |  |   |  |
|   |                  |         |       |     |                |   |   |   |   |    |              |  |   |  |
|   |                  |         |       |     |                |   |   |   |   |    |              |  |   |  |
|   |                  |         |       |     |                |   |   |   |   |    |              |  |   |  |
|   |                  | Q       | $W^2$ | E   | R <sup>4</sup> | T | Y | U | 1 | 0° | Ρ°           |  |   |  |
|   |                  | А       | S     | D   | F              | G | Н | J | К | L  |              |  |   |  |
|   |                  | •       | Ζ     | Х   | С              | ۷ | В | Ν | М |    | $\bigotimes$ |  |   |  |
|   |                  |         |       | •   |                |   |   |   | - | 0  |              |  |   |  |

### 6.6 Ilmoitus

Ilmoituspainike tulee näkyviin vain silloin, kun yksi tai useampi ilmoitus on lukematta. Voit tarkistaa ne siirtymällä Asetukset-kuvakkeeseen, jolloin alivalikko avautuu. Alivalikon alareunasta löydät kaikki viimeisimmät ilmoitukset.

# 7 Asetukset

Pääset käytettävissä olevien asetusten täydelliseen luetteloon siirtymällä aloitusnäyttöön painamalla (kuvake) Aloitusnäyttö-painiketta ja siirtymällä oikeassa yläkulmassa olevaan (kuvake) Asetukset-painikkeeseen.

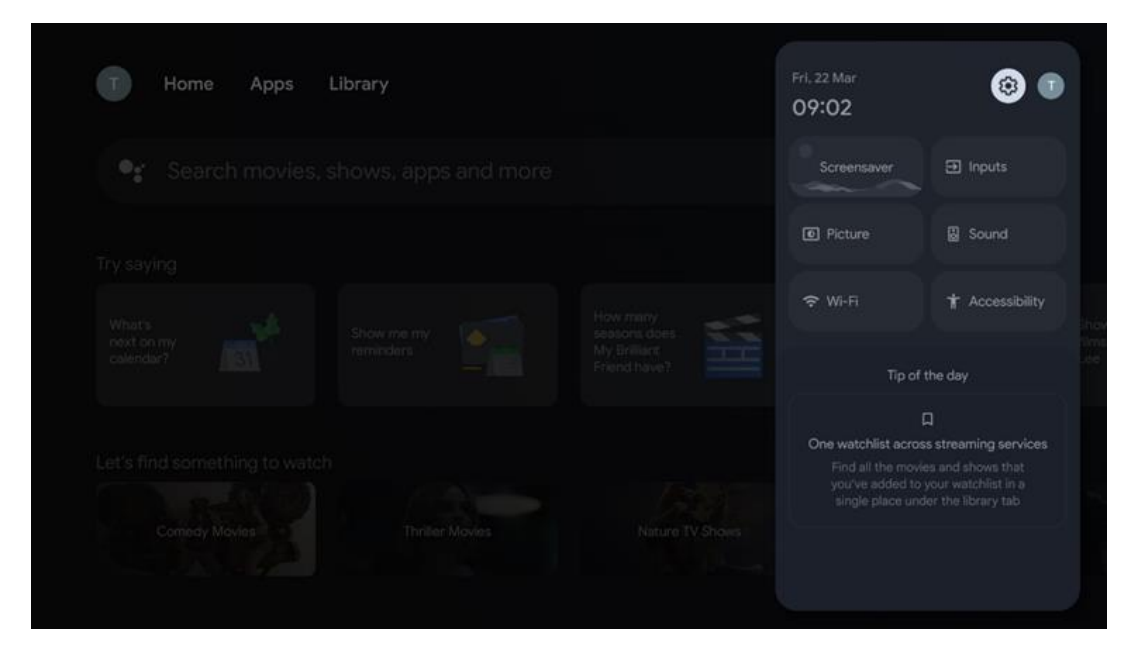

# 8 Bluetooth-laitteiden yhdistäminen

### 8.1 Kaukosäätimet ja tarvikkeet

Tässä valikossa voit liittää äänilaitteita, kuten kuulokkeet ja kaiuttimet, sekä syöttölaitteita, kuten pelipadit, hiiren tai näppäimistön, Bluetoothin kautta Streamingdongle 150 castiin. Voit myös määrittää kaukosäätimen niin, että voit ohjata THOMSON-kaukosäätimellä kytkettyjen laitteiden (TV, AV-vastaanotin tai Soundbar) virran kytkemistä päälle/pois, äänenvoimakkuutta +/- tai tulon valintaa. Avaa Asetukset-valikko painamalla kaukosäätimen painiketta ja painamalla OK. Valitse Bluetooth ja paina OK.

### 8.2 Pari Lisävaruste

Varmista, että Bluetooth-pariliitostila on aktivoitu laitteessa, jonka haluat yhdistää Streaming dongle 150 cast -laitteeseen. Valitse valikkovaihtoehto Pair accessory ja paina OK. Bluetooth-laite näkyy luettelossa oikealla puolella. Valitse laite ja käynnistä pariliitäntä painamalla OK.

#### 8.3 Kaukosäädin

Valitse valikkovaihtoehto Aseta kaukosäätimen painikkeet ja paina **OK**. Set up remote buttons -valikossa on kaksi alavalikkoa:

#### 8.3.1 Laitteet

Valitse Lisää laite ja paina **OK**. Valitse laite, jota haluat ohjata Thomson Remote - kaukosäätimellä, TV:llä, Soundbarilla tai AV-vastaanottimella, ja paina **OK**. Valitse laitteen merkki luettelosta ja paina **OK**. Valitse ohjausvaihtoehdot, joita haluat käyttää Thomson RCU:lla, ja noudata television näytön ohjeita.

#### 8.3.2 Kaukosäätimen painikkeet

Tässä alivalikossa voit määrittää Thomson RCU:n toiminnan. Voit määrittää, mitä toimintoja haluat käyttää edelleen liitetyn laitteen (TV, AV-vastaanotin tai soundbar) alkuperäisellä kaukosäätimellä ja mitä Thomsonin kaukosäätimellä.

### 8.4 Kaukosäätimen tähtipainikkeiden toiminnot

Voit määrittää toiminnon Tähtinäppäimelle painamalla sitä pitkään. Näyttöön tulee valintaikkuna, jossa näytetään laitteeseen asennetut sovellukset. Valitse sovellus, jonka haluat käynnistää Tähtipainikkeella, ja vahvista valinta painamalla OK.

# 9 Valettu sisältö (Google Cast)

Streaming Dongle 150 Castissa on sisäänrakennettu Google Cast. Voit lähettää videoita, musiikkia tai muuta sisältöä älypuhelimesta, tabletista tai tietokoneesta televisioon.

1. Varmista, että puhelin, tabletti tai tietokone on samassa verkossa Thomson Streaming Dongle 150 Cast.

- 2. Avaa sovellus, joka tukee castingia, esimerkiksi YouTube.
- 3. Valitse video ja napsauta cast-kuvaketta.
- 4. Valitse Thomson 150 ja paina OK.

Toisto alkaa automaattisesti.

#### Huom:

Huomaa, että kaikki videosisällön suoratoistosovellukset eivät tue Google Cast -toimintoa.

# 10 "Hei Google" - Ääniavustaja ja ohjaustoiminto

Streaming Dongle 150 Cast tukee Hey Google -ääniohjausominaisuutta. Aktivoi se painamalla kaukosäätimen mikrofonipainiketta. Hey Google -ominaisuudella voit hallita erilaisia toimintoja, kuten äänenvoimakkuuden säätämistä, äänen mykistämistä tai mykistämisen poistamista ja asennettujen sovellusten käynnistämistä. Voit myös etsiä tietoja verkosta, esimerkiksi kysyä "Millainen sää on huomenna?" tai etsiä elokuvia, sarjoja ja videoita suoratoistopalveluista, kuten Netflix, Prime Video, Disney+ ja YouTube.

# 11 Näytön muotoasetukset

Paina kaukosäätimen Asetukset-painiketta tai valitse aloitusnäytön Asetukset-kuvake ja avaa Näyttö ja ääni -> Lisäasetukset.

Salli pelitila - tämä toiminto on oletusarvoisesti aktivoitu.

Streaming Dongle 150 Castin pelitila tarjoaa seuraavat ominaisuudet:

- Vähentää tuloviivettä: Kun pelitila on käytössä, suoratoistolaite ilmoittaa televisiolle tai monitorille, että se vaihtaa matalan viiveen tilaan. Tämä minimoi viiveen painikkeen painamisen ja ruudulla näkyvän toiminnan välillä.
- Poistaa videonkäsittelyn käytöstä: Televisiot käyttävät usein jälkikäsittelyä parantaakseen videon laatua (kuten liikkeen tasoittaminen tai suurentaminen). Pelitila kytkee useimmat näistä prosesseista pois päältä nopeamman vasteajan varmistamiseksi.
- **Optimoitu pilvipelaamista varten**: NVIDIA GeForce NOW, Xbox Cloud Gaming), pelitilan käyttöönotto parantaa reaktiokykyä ja parantaa pelikokemusta.

### **11.1 Formaatin valinta**

#### Automaattinen:

Jos valitset Automaattinen näyttömuoto-asetuksen, järjestelmä antaa asennettujen sovellusten säätää HDR-muodon automaattisesti näyttölaitteesi mukaan. Tällä asetusvalinnalla kaikki sovellukset näyttävät videosisällön automaattisesti optimaalisessa videomuodossa, mutta eivät parhaalla laadulla.

#### Käsikirja

Jos tämä vaihtoehto on valittuna, voit poistaa manuaalisesti käytöstä HDR-muodot, joita toistolaitteesi tukevat ja jotka voivat aiheuttaa toisto-ongelmia. HDR-formaatit, joita toistolaitteesi ei tue, näkyvät kohdassa "tukemattomat formaatit", eikä niitä voi ottaa väkisin käyttöön. Asennetut sovellukset saattavat valita automaattisesti videoformaatin, jota ei näytetä parhaalla videolaadulla.

# 12 Äänimuodon asetukset

Paina kaukosäätimen Asetukset-painiketta tai valitse Asetukset-kuvake aloitusnäytössä ja avaa Näyttö ja ääni -> Lisäääniasetukset.

#### Seuraavat ääniformaattiasetukset ovat käytettävissä:

#### Automaattinen

Tämä ääniasetus on oletusarvoisesti käytössä Streaming Dongle 150 Castissa. Tämän asetuksen avulla Streaming Dongle 150 Cast tunnistaa ja valitsee automaattisesti optimaalisen äänimuodon, jota televisiosi tukee.

On suositeltavaa pitää tämä asetus käytössä parhaan äänentoiston saavuttamiseksi.

#### Ei ole

Ääniasetukset-valikon Ei mitään -vaihtoehto on valittava vain, jos et halua Dolbyäänentoistoa Streaming Dongle 150 Cast -laitteesta.

#### Manuaalinen

Voit ottaa valikoivasti käyttöön tai poistaa käytöstä jokaisen Streaming Dongle 150 Castin tukeman äänimuodon riippumatta siitä, tukeeko HDMI eARC:n kautta liitetty televisio tai audiojärjestelmä sitä.

#### Formaatin tiedot

Tässä osiossa näkyvät television tai liitetyn äänijärjestelmän tukemat ääniformaatit.

# 13 Päivitykset

Streaming Dongle 150 Castin ohjelmistopäivitys tapahtuu automaattisesti. Jos päivityksiä on saatavilla, saat ilmoituksen aloitusnäyttöön. Valitse ilmoitus ja lue se painamalla OK-painiketta.

# 14 Kysymyksiä ja vastauksia

| Mitä voin tehdä Streaming Dongle 150 Castilla?                                                                                                    | Streaming Dongle 150 cast tekee televisiostasi Smart TV:n<br>ja tuo matkapuhelimista tutut Android-ominaisuudet<br>televisioon. Voit ladata sovelluksia<br>kuten suoratoistopalvelut, pelit, TV-mediakeskukset ja<br>tuhannet muut Google Play -palvelut. Lisätietoja on osoitteessa<br>tv.mythomson.com.                                                          |
|----------------------------------------------------------------------------------------------------|----------------------------------------------------------------------------------------------------|
| Tarvitsenko Smart TV:n käyttääkseni Streaming<br>Dongle 150 Cast -laitteita?                                                                                                    | Ei, et tiedä. Streaming Dongle 150 Cast päivittää minkä tahansa television Smart TV:ksi.                                                                                                    |
| Mitä yhteyksiä tarvitaan Streaming Dongle 150 Castin<br>käyttämiseen?                                                                                                    | Liitäntä televisioon tai projektoriin:<br>Streaming Dongle 150 Cast tukee jopa 4K Ultra HD -<br>videoresoluutioita, ja se on liitettävä television tai projektorin<br>HDMI-porttiin.                                                                                                    |
| Jos "Hei Google" -ääniohjaus ei vastaa.                                                                                                    | Tarkista verkon tila.                                                                                                    |
| Mitä ääniformaatteja Streaming Dongle 150 Cast tukee?                                                                                                    | Streaming Dongle 150 Cast tukee useimpia digitaalisia<br>ääniformaatteja.                                                                                                    |
| Miksi televisiossani ei ole signaalia, vaikka Streaming Dongle<br>150 Cast on liitetty siihen HDMI-kaapelilla?                                                                         | Olet ehkä valinnut väärän tulolähteen televisiossa.<br>Kun olet vaihtanut oikeaan HDMI-porttiin, kestää<br>muutaman sekunnin vastaanottaa signaali Streaming<br>Dongle 150 Cast -laitteesta.                                                                                                    |
| Televisio ei näytä 4K Ultra HD -kuvaa suoratoistodongle 150<br>Castista.                                                                                                    | <ul> <li>Laatu riippuu mediasta ja tulolähteestä. Huono<br/>kuvanlaatu voi johtua seuraavista syistä:</li> <li>Katselet matalan resoluution sisältöä.</li> <li>Televisiosi ei tue 4K UHD -toimintoa.</li> <li>Käytössä olevan liitetyn HDMI-portin on<br/>tuettava 4K-tuloa (jotkut televisiot tukevat<br/>4K-tuloa vain tietyissä porteissa).</li> </ul>          |
| Tarvitsenko Google-tilin käyttääkseni Streaming<br>Dongle 150 cast -laitteita?                                                                                                    | Streaming Dongle 150 Castin käyttöönotto edellyttää<br>Google-tiliä. Sinun on kirjauduttava Google-tilillesi<br>Streaming Dongle 150 Cast -laitteessa, jotta voit<br>käyttää Google Play -kauppaa, Hey Google -toimintoa<br>ja suoratoistosovellusten suosikkisisällön tarjontaa.                                                                                  |
| En löydä tiettyä sovellusta Google Play Storesta,<br>vaikka voin ladata sen puhelimeeni.                                                                                               | Joitakin sovelluksia, jotka ovat saatavilla Google Play -<br>kaupassa mobiililaitteille, kuten älypuhelimille ja<br>tableteille, ei ole saatavilla Google TV -laitteille<br>oikeudellisista syistä.                                                                                                    |
| Voinko luoda tai muokata Google-tiliä Thomson Streaming<br>Dongle 150 Cast -laitteella?<br>Mitkä ovat Internet-vaatimukset, jotta Streaming Dongle 150<br>Cast toimisi optimaalisesti? | Ei, sinun on luotava ja muokattava Google-tiliäsi<br>matkapuhelimella tai tietokoneella.<br>Streaming Dongle 150 Cast toimii hyvin tavallisella<br>internetyhteydellä. Kokemus on kuitenkin sitä<br>parempi, mitä nopeampi Internet-yhteys on. Huomaa,<br>että mitä enemmän laitteita on liitetty kotiverkkoon,<br>sitä vähemmän laajakaistaa Streaming Dongle 150 |

|                                                                                         | Cast -laitteella on käytettävissä.                                                                                                    |
|-----------------------------------------------------------------------------------------|----------------------------------------------------------------------------------------------------|
| Mitä Bluetooth-laitteita voidaan liittää Streaming Dongle 150<br>Castiin?               | Streaming Dongle 150 Castiin voi liittää äänilaitteita,<br>kuten kuulokkeet ja kaiuttimet, sekä syöttölaitteita,<br>kuten näppäimistö tai pelikonsoli.<br>Bluetoothin kautta.                                                 |
| Miten käytän Google Assistantia?                                                        | Paina Android Home -valikosta Streaming Dongle<br>150 Cast -kaukosäätimen Google Assistant -<br>painiketta. Voit etsiä mitä tahansa sisältöä. Kaikki<br>kysymykseesi liittyvä sisältö ilmestyy luetteloon.                    |
| Miten saan tietää, että uusi ohjelmistoversio on<br>saatavilla suoratoistolaitteeseeni? | Streaming Dongle 150 Castin ohjelmistopäivitykset<br>ovat automaattisia. Jos asennettuihin sovelluksiin on<br>saatavilla päivityksiä, ilmoitus näkyy aloitusnäytössä.<br>Siirry ilmoituksen kohdalle ja lue se painamalla OK. |
| Voiko Streaming Dongle 150 Castia käyttää myös<br>IPTV-boksina?                         | Kyllä, Streaming Dongle 150 Castia voidaan käyttää IPTV:tä<br>varten. IPTV-kanavien katsomista varten sinun on ladattava<br>haluamasi IPTV-sovellus tai palveluntarjoajan määrittelemä<br>sovellus.                           |

# **15 Tekniset tiedot**

#### 15.1 Audio & video

Näytön tarkkuus: 4K Ultra HD Videon resoluutio: 60fps, 1080p, 1080i, 720p, 576p, 576i, 480p, 480i, 480i Äänen dekoodaus: Dolby Digital, Dolby Digital Plus, Dolby Atmos.

### 15.2 Järjestelmä & muisti

Käyttöjärjestelmä: Google TV - ATV12 Piirisarja: Amlogic S905Y4B SUORITIN: ARM Quad-Core Cortex-A35 16500 DMIPS. GPU: Mali-G31 MP2 850 MHz. SDRAM: LPDDR4 2 GB Flash: eMMC 8 GB

### 15.3 Langaton yhteys

Sisäänrakennettu Wi-Fi: 802.11 b/g/n/a/ac/ax, 2,4 GHz /5 GHz 2T2R Bluetooth: 5.2 Bluetooth: 2400 MHz~2483,5 MHz (79 kanavaa) 2.4G WIFI: CH1~CH14/2400MHz-2483.5MHz 5G WIFI: CH36~CH48/5150MHz-5250MHz CH52~CH64/5250MHz-5350MHz

CH100~CH140/5470MHz-5725MHz CH149~CH165/5725MHz-5850MHz RF Tehollinen isotrooppinen säteilyteho, EIRP:

2.4G WIFI: EIRP < 20dBm

```
Bluetooth: EIRP < 20dBm
```

5G WIFI :

5150MHz-5250MHz: EIRP < 23dBm 5250MHz-5350MHz: EIRP < 20dBm 5470MHz-5725MHz: EIRP < 20dBm 5725MHz-5850MHz: EIRP < 13.98dBm

### 15.4 Yhteensopivuus

HD-, FHD- ja UHD-televisiot, joissa on HDMI-yhteensopiva portti Bluetooth-näppäimistö Bluetooth-peliohjain

### 15.5 Yleiset tiedot

Virtalähde: AC 100 - 240 V AC~ 50/60 Hz Tulojännite: 12 V- 1,5 A. Virrankulutus käytössä: max. 18 W Virrankulutus valmiustilassa: 2,2 W Käyttölämpötila: 0 ~ +40 °C Varastointilämpötila: -40 ~ +70 °C Mitat (L x S x K mm): 118 x 118 x 43 Paino (kg): 0.3

### 16 Euroopan kemikaaliviraston tiedot

Yritys: Streamview GmbH Osoite: Franz-Josefs-Kai 1, 1010 Wien, Itävalta.

#### 16.1 Lisenssit

Muutokset ovat mahdollisia. Jatkuvan tutkimus- ja kehitystyön seurauksena tuotteiden tekniset tiedot, muotoilu ja ulkonäkö voivat muuttua. Huomaa, että latausnopeus riippuu Internet-yhteydestäsi ja että jotkin sovellukset eivät välttämättä ole käytettävissä kaikissa maissa. Suoratoistopalveluiden käyttö saattaa edellyttää jäsenyyttä. Google TV on tämän laitteen ohjelmistokokemuksen nimi ja Google LLC:n tavaramerkki. Google, YouTube, Google Cast ja YouTube Music ovat Google LLC:n tavaramerkkejä. Google Assistant ei ole käytettävissä tietyillä kielillä ja tietyissä maissa. Palveluiden saatavuus vaihtelee maittain ja kielittäin. Netflix on Netflix, Inc:n rekisteröity tavaramerkki. Netflixin suoratoistopalvelun jäsenyys vaaditaan. Netflix on saatavilla tietyissä maissa. Lisätietoja on osoitteessa www.netflix.com. Apple TV on Apple Inc:n tavaramerkki, joka on rekisteröity Yhdysvalloissa ja muissa maissa ja alueilla. Wi-Fi on Wi-Fi Alliance®:n rekisteröity tavaramerkki. Bluetooth®sanamerkki ja -logot ovat Bluetooth SIG, Inc:n rekisteröityjä tavaramerkkejä, ja niiden käyttö on lisensoitu. Termit HDMI ja HDMI High-Definition Multimedia Interface sekä HDMI-logo ovat HDMI Licensing Administrator, Inc:n tavaramerkkejä tai rekisteröityjä tavaramerkkejä Yhdysvalloissa ja muissa maissa. Dolby, Dolby Vision, Dolby Atmos, Dolby Audio ja kaksois-D-symboli ovat Dolby Laboratories Licensing Corporationin tavaramerkkejä. Valmistettu Dolby Laboratoriesin lisenssillä. Luottamuksellisia julkaisemattomia teoksia. Copyright © 2012-2025 Dolby

Laboratories. Disney+-tilaus vaaditaan, katso ehdot osoitteessa https://www.disneyplus.com. ©2025 Disney ja siihen liittyvät yksiköt. ©2025 Amazon.com, Inc. tai sen tytäryhtiöt. Amazon, Prime Video ja kaikki niihin liittyvät merkit ovat Amazon.com, Inc:n tai sen tytäryhtiöiden tavaramerkkejä. Amazon Prime -jäsenyys tai Prime Video -maksut ovat voimassa. Katso lisätietoja osoitteesta primevideo.com/terms. Kaikki muut tässä mainitut tuotteet, palvelut, yritykset, tavaramerkit, kaupalliset tai tuotenimet ja logot ovat omistajiensa omaisuutta. Kaikki oikeudet pidätetään. ©2025 StreamView GmbH, Franz-Josefs-Kai 1, 1010 Wien, Itävalta. Tämä tuote on valmistettu ja myyty StreamView GmbH:n vastuulla. THOMSON ja THOMSON-logo ovat StreamView GmbH:n lisenssillä käyttämiä tavaramerkkejä - lisätietoja osoitteessa www.thomson-brand.com. Tietosuoja: Sovelluksen tarjoajat ja palvelujen tarjoajat voivat kerätä ja käyttää teknisiä tietoja ja niihin liittyviä tietoja, mukaan lukien, mutta ei rajoittuen, teknisiä tietoja tästä laitteesta, järjestelmä- ja sovellusohjelmistosta ja oheislaitteista. Sovellusten tarjoajat ja palvelujen tarjoajat voivat käyttää näitä tietoja parantaakseen tuotteita tai tarjotakseen palveluita tai teknologioita, jotka eivät tunnista sinua henkilökohtaisesti. Lisäksi jotkin kolmannen osapuolen palvelut, jotka on jo sisällytetty laitteeseen tai jotka olet asentanut tuotteen ostamisen jälkeen, voivat pyytää rekisteröintiä, jossa on henkilötietojasi. Jotkin palvelut voivat kerätä henkilötietoja jopa ilman lisävaroituksia. StreamView ei ole vastuussa kolmannen osapuolen palveluiden mahdollisesta tietosuojarikkomuksesta.

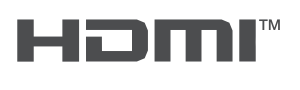

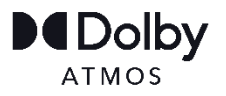